# Scheduling a Virtual Advising Appointment

### Check UofL Email

- Sign into UofL email account.
- Look in the "other" section of inbox for invitation to schedule an appointment.

#### Find a Date & Time

- Pick a date and time that works for you. The appointments will be 1 hour and have limited dates. The options will look something like the screenshot below.
- Click on SAVE (at bottom). If you do not do this, the appointment is <u>not</u> scheduled.
- Look for an email confirmation.

| All Filters |                                                         |     |            |    |    |      | Academic Advising Course Planning Registration                                                                                                    |
|-------------|---------------------------------------------------------|-----|------------|----|----|------|----------------------------------------------------------------------------------------------------|
| What        | What type of appointment would you like to<br>schedule? |     |            |    |    | r to | College of Arts & Sciences                                                                                                    |
|             | Academic Advising                                       |     |            |    |    |      | MC dH 3 People                                                                                                    |
|             |                                                         |     |            |    |    |      | View individual availabilities                                                                                                    |
| Servic      | ervice                                                  |     |            |    |    |      | Fri, Apr 9th                                                                                                    |
| -           |                                                         |     | 4.114      |    |    |      | (100-1130-M) (1130-1200 PM) (1200-1230 PM) (1200-100 PM) (100-130 PM) (130-200 PM) (200-200 PM) (200-200 PM) |
| Pick a      | Date                                                    |     |            |    |    |      | (300-330 PM) (330-400 PM) (400-430 PM) (430-500 PM)                                                                                                    |
| <           |                                                         | Apr | April 2021 |    |    | >    | Mon, Apr 12th                                                                                                    |
| 50          | Mo                                                      | Ta  | VVP.       | Th | FT | 54   | (800-830 AM) (830-900 AM) (900-930 AM) (930-1000 AM) (1000-1030 AM) (1000-1100 AM) (1100-1130 AM) (1100-1130 AM)                                                                                                    |
|             |                                                         |     |            |    | -  | 100  | (1200-1230 PM) (1230-100 PM) (100-130 PM) (130-200 PM) (200-230 PM) (230-300 PM) (300-230 PM)                                                                                                    |
|             | 3                                                       |     |            |    | 1  | 10   | Show more 😒                                                                                                    |
| 11          | 12                                                      | 13  | 14         | 15 | 16 | 17   | Tue, Apr 13th                                                                                                    |
| 18          | 19                                                      | 20  | 21         | 22 | 23 | 24   | 1-0011)(WA0011-0011)(WA0011-0001)(WA0001-0001)(WA0001-000)(WA000-000)(WA000-000)(WA000-000)                                                                                                    |
| 25          | 26                                                      | 27  | 28         | 29 | 30 |      | (1200-1230 PM) (1230-100 PM) (100-130 PM) (100-200 PM) (200-230 PM) (200-230 PM) (300-330 PM)                                                                                                    |
|             |                                                         |     |            |    |    |      | \$now more 🗸                                                                                                    |

Tips & Reminders

- Don't delay your appointment. There are several benefits for scheduling this to happen as soon as possible, including the following:
  - Doing this now means you will register for courses earlier and therefore you will have more course options and better days/time choices.
  - Due to other orientation sessions occurring, you may get delayed significantly.
- Keep in mind that attending advising and registering now does not lock you in to specific courses. Changes can be made.

#### Troubleshooting

 If you have any issues with scheduling your appointment, <u>contact your advising unit</u> immediately. *Be sure to include* your student ID number in your email.

## You're All Set!

If you received a confirmation email then you are set for your academic advising appointment! Make sure you read over this email to be prepared. You can also visit the orientation website to learn what steps to take to be ready for your virtual advising.